## Configuración de parámetros WPS en el RV110W

## Objetivo

La configuración Wi-Fi protegida (WPS) es una forma rápida de establecer una red inalámbrica segura. El objetivo de este artículo es explicar cómo configurar los parámetros WPS en el RV110W.

## **Dispositivos aplicables**

·RV110W

## Pasos del procedimiento

Paso 1. Utilice la utilidad de configuración del router para elegir Wireless > WPS.

| VPS                                                                                    |                                                                  |
|----------------------------------------------------------------------------------------|------------------------------------------------------------------|
| Wi-Fi Protected Setup ™                                                                |                                                                  |
| SSID:                                                                                  | ciscosb1 👻                                                       |
| WPS:                                                                                   | ciscosb1                                                         |
| Use one of the following for ea                                                        | ch Wi-Fi Protected Setup supported device:                       |
| <ol> <li>If your client device has a Wi<br/>press that button and then clic</li> </ol> | -Fi Protected Setup button, click or k the button on the right.  |
|                                                                                        | OR                                                               |
| 2. If your client device has a Wi<br>here and then                                     | -Fi protected Setup PIN number, enter that number click Register |
|                                                                                        | OR                                                               |
| 3. If your client asks for the Rou<br>your client device.                              | uter's PIN number, enter this number 61443143 in                 |
| Wi-Fi Protected Setup Status:                                                          | Unconfigured                                                     |
| Network Name (SSID):                                                                   | ciscosb1                                                         |
| Security:                                                                              | Disabled                                                         |
| Session Status:                                                                        | N/A                                                              |

Paso 2. En el menú desplegable SSID, elija una red inalámbrica a la que aplicar WPS.

| /i-Fi Protected Setup ™                                                                                         |                                                                     |  |
|----------------------------------------------------------------------------------------------------|---------------------------------------------------------------------|--|
| SID:                                                                                                    | ciscosb1 👻                                                          |  |
| VPS:                                                                                                    | Enable                                                              |  |
| Use one of the following for each Wi-Fi Protected Setup supported device:                                       |                                                                     |  |
| . If your client device has a Wi<br>ress that button and then clic                                              | i-Fi Protected Setup button, click or<br>k the button on the right. |  |
|                                                                                                    | OR                                                                  |  |
| 2. If your client device has a Wi-Fi protected Setup PIN number, enter that number here and then click Register |                                                                     |  |
|                                                                                                    | OR                                                                  |  |
| <ol> <li>If your client asks for the Romon<br/>our client device.</li> </ol>                                    | uter's PIN number, enter this number 61443143 in                    |  |
| Vi-Fi Protected Setup Status:                                                                                   | Unconfigured                                                        |  |
| Network Name (SSID):                                                                                            | ciscosb1                                                            |  |
| Security:                                                                                                    | Disabled                                                            |  |
|                                                                                                    |                                                                     |  |

Paso 3. A la derecha de WPS, marque la casilla **Enable** para habilitar la configuración de WPS.

Paso 4. Realice una de las tres opciones para agregar un dispositivo cliente a la red.

| WPS                                                                                                    |                |  |
|----------------------------------------------------------------------------------------------------|----------------|--|
| Configuration settings have been saved successfully                                                                             |                |  |
| Wi-Fi Protected Setup ™                                                                                                    |                |  |
| SSID:                                                                                                    | ciscosb1 🔻     |  |
| WPS:                                                                                                    | Enable         |  |
| Use one of the following for each Wi-Fi Protected Setup supported device:                                                       |                |  |
| 1. If your client device has a Wi-Fi Protected Setup button, click or press that button and then click the button on the right. |                |  |
| OR                                                                                                    |                |  |
| 2. If your client device has a Wi-Fi protected Setup PIN number, enter that number                                              |                |  |
| here and then                                                                                                    | click Register |  |
| OR                                                                                                    |                |  |
| 3. If your client asks for the Router's PIN number, enter this number 61443143 in your client device.                           |                |  |
| Wi-Fi Protected Setup Status:                                                                                                   | Unconfigured   |  |
| Network Name (SSID):                                                                                                    | ciscosb1       |  |
| Security:                                                                                                    | Disabled       |  |
| Session Status:                                                                                                    | N/A            |  |

•Opción 1. Si el cliente tiene un botón WPS, pulse el botón. Haga clic en el icono WPS.

| WPS                                                                                                    |              |  |
|----------------------------------------------------------------------------------------------------|--------------|--|
| Configuration settings have been saved successfully                                                                             |              |  |
| Wi-Fi Protected Setup ™                                                                                                    |              |  |
| SSID:                                                                                                    | ciscosb1 👻   |  |
| WPS:                                                                                                    | Enable       |  |
| Use one of the following for each Wi-Fi Protected Setup supported device:                                                       |              |  |
| 1. If your client device has a Wi-Fi Protected Setup button, click or press that button and then click the button on the right. |              |  |
| OR                                                                                                    |              |  |
| 2. If your client device has a Wi-Fi protected Setup PIN number, enter that number here and then click Register                 |              |  |
| OR                                                                                                    |              |  |
| 3. If your client asks for the Router's PIN number, enter this number 61443143 in your client device.                           |              |  |
| Wi-Fi Protected Setup Status:                                                                                                   | Unconfigured |  |
| Network Name (SSID):                                                                                                    | ciscosb1     |  |
| Security:                                                                                                    | Disabled     |  |
| Session Status:                                                                                                    | N/A          |  |

•Opción 2. Si el dispositivo cliente tiene un número PIN WPS, introduzca el número PIN en el campo de la opción 2. Haga clic en **Register**.

•Opción 3. El cliente solicita el número PIN del router. El cliente ingresa el número 61443143 en el dispositivo cliente.